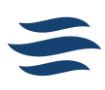

# EMPLOYEE EMERGENCY FUND (EEF) ENROLLMENT

This guide explains how employees enroll in and modify contributions to the Employee Emergency Fund (EEF) through Workday.

Note: Contribution to the Employee Emergency Fund is voluntary and much appreciated.

### New Hire

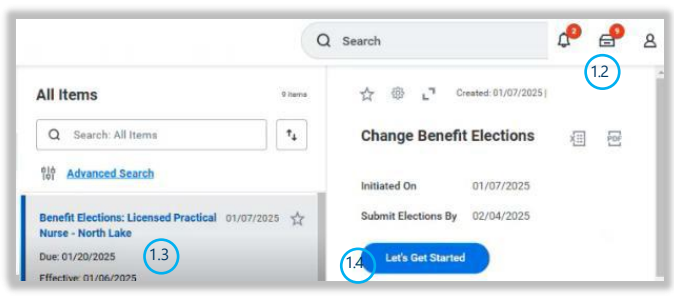

- 1. Go the Change Benefit Election task.
  - 1.1. Log in to Workday.
  - 1.2. Click on the [My Tasks] inbox tray icon.
  - 1.3. Click on [Benefit Elections] task.
  - 1.4. Click [Let's Get Started].

#### 2. Go to the Emergency Fund

- 2.1. Click [*Enroll*] on the Emergency Fund tile in the "Additional Benefits" section.
- 2.2. Click [*Select*] in the Employee Emergency Fund selection column.
- 2.3. Click [Confirm and Continue].

#### 3. Enter your contribution amount.

- 3.1. Type the amount you'd like to contribute each paycheck in the "Per Paycheck Contribution" field.
- 3.2. Click [Save].

#### 4. Finalize your benefits.

- 4.1. After you finish updating your benefit selections, click [*Review and Sign*].
- 4.2. Review your contribution amount.
- 4.3. Read the legal notice and click [/ Accept].
- 4.4. Click [Submit].
- 4.5. Click [Done].

## Edit Contribution

| Benefits and Pay 1.2 | Tasks and Reports                                       |
|----------------------|---------------------------------------------------------|
| B Overview           | rayment clectuons (Inalige benefits) (my rax bocuments) |

#### 1. Request a benefit change.

- 1.1. Log in to Workday.
- 1.2. Click on the [Benefits & Pay] hub in the "Your Top Apps" section.
- 1.3. Click [*Change Benefits*] in the "Tasks and Reports" section.
- 1.4. Select [Change Emergency Fund] in the "Change Reason" dropdown.
- 1.5. Select the [*Event Date*] on which you'd like the change to take place.
- 1.6. Click [Submit].

#### 2. Change your Employee Emergency Fund contribution.

- 2.1. Click [*Open*] on the submission notification that follows the prior step.
- 2.2. Click [Let's Get Started].
- 2.3. Click [*Manage*] in the Emergency Fund tile in the "Additional Benefits" section.
- 2.4. Click [*Select*] in the Employee Emergency Fund selection column.
- 2.5. Click [Confirm & Continue].
- 2.6. Type the amount you'd like to contribute each paycheck in the "Per Paycheck Contribution" field.
- 2.7. Click [Save].

#### 3. Finalize your benefits.

- 3.1. After you finish updating your benefit selections, click [*Review and Sign*].
- 3.2. Review your contribution amount.
- 3.3. Read the legal notice and click [I Accept].
- 3.4. Click [Submit].
- 3.5. Click [Done].